# **Blender Video Editor**

# Concepts

There are n channels: channel 0 is seen in top of other, channel with major number is seen in top of others.

#### Stripes

Edit strip  $\rightarrow$  Blend  $\rightarrow$  Over Drop Edit strip  $\rightarrow$  Image Offest  $\rightarrow$  X,Y

Select strip and Add  $\rightarrow$  Effect strip  $\rightarrow$  Transform

Add proxy and timecode "Record Run" for every strip to have faster video preview.

### Transitions

Make strip overlapping in two channels. Select first strip, hold shift and select second. Then Add  $\rightarrow$  Effect strip  $\rightarrow$  gamma cross

# Keys

- m: marker
- CTRL+m: rename marker
- HOME: adjust timeline
- k: cut (soft)
- b: box area selection
- SHIFT+b: box area zoom
- g: move selected objects
- h: mute strip. When transform a strip mute original.
- e: set end frame
- s: set start frame
- PAGEUP/PAGEDOWN: navigate in strip edge

### blur object

- \* SHIFT+F2 to enter "video clip editor" mode
- \* open video with top centered button
- \* adjust video setting as in the picture

| ► Metadata                          | g     | 5          | Scene Collection                  | 1              |  |
|-------------------------------------|-------|------------|-----------------------------------|----------------|--|
| Proxy/Timecode                      | otaç  |            | 🔽 🗊 Collectio                     | n 📀            |  |
| Footage Settings                    | 2     |            | 🕨 🤮 Camera                        |                |  |
|                                     | ack   |            | Cube                              | Ø ⊙            |  |
| File Path:                          | Ê     |            | ⊷ 🦉 Light                         | () O           |  |
| /home/scipio/Scaric90919-104541.mp4 | tion  |            |                                   |                |  |
| Color Space sRGB ~                  | iliza |            |                                   |                |  |
| Start Frame 1                       | Stab  |            |                                   |                |  |
| Frame Offst 0                       | E     |            |                                   |                |  |
| 360 x 640 RGBA byte, 9.22 fps       | tatio |            |                                   |                |  |
| Frame: 1 / 337                      | Ser 1 |            |                                   |                |  |
|                                     | 1     |            |                                   |                |  |
|                                     |       |            |                                   |                |  |
|                                     |       | 8          | 6 Scene                           |                |  |
|                                     |       | ιY         | <ul> <li>Dimensions</li> </ul>    |                |  |
|                                     |       |            | Resolution X                      | 360 px         |  |
|                                     |       |            |                                   | 640 px         |  |
|                                     | Ν     |            |                                   | 1000           |  |
|                                     |       | -          | Aspect X                          | 1.000          |  |
|                                     |       |            |                                   | 1.000          |  |
|                                     |       | <b>1</b> 0 | Re                                | ender Region 🔳 |  |
|                                     |       | S          | Crop to Render Region             |                |  |
|                                     |       |            | Frame Start                       |                |  |
|                                     |       |            | End                               | 337            |  |
|                                     |       | r          | Step                              | 1              |  |
|                                     |       |            | Frame Rate                        | Custom (9 f~   |  |
|                                     |       | ۲          | FPS                               |                |  |
|                                     |       | -          | Base                              | 1.00           |  |
|                                     |       | •          | Time Remark                       | nina           |  |
|                                     |       | 879        | <ul> <li>nme kemapping</li> </ul> |                |  |

optional: enable proxy mode clicking on "Build Proxy / Timecode"

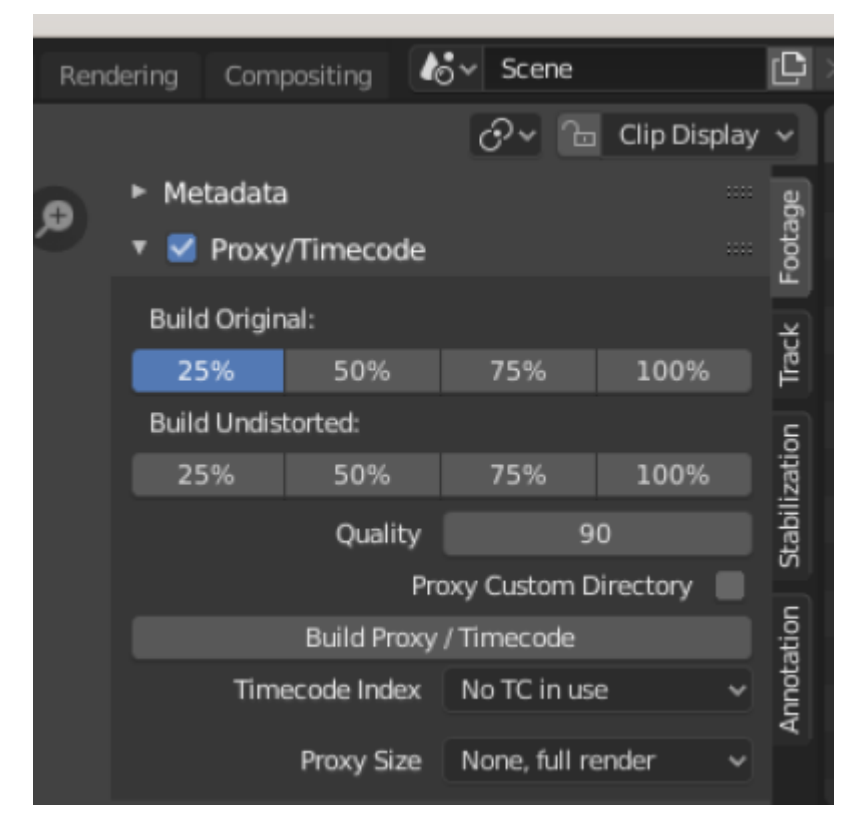

optional: close video and reopen proxied version (in same folder as original in subfolder proxy)

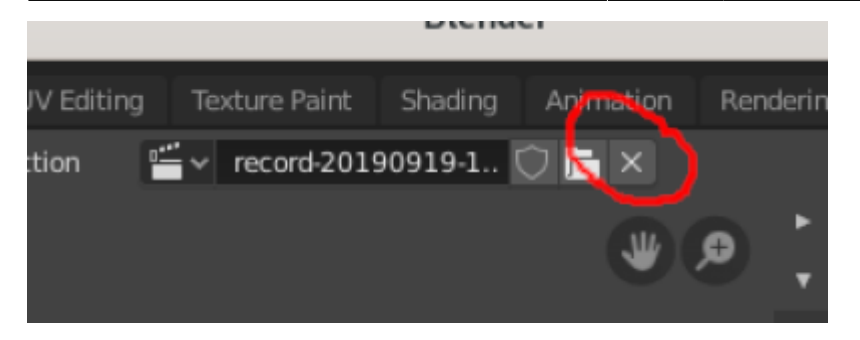

move to desired frame and add mark on object

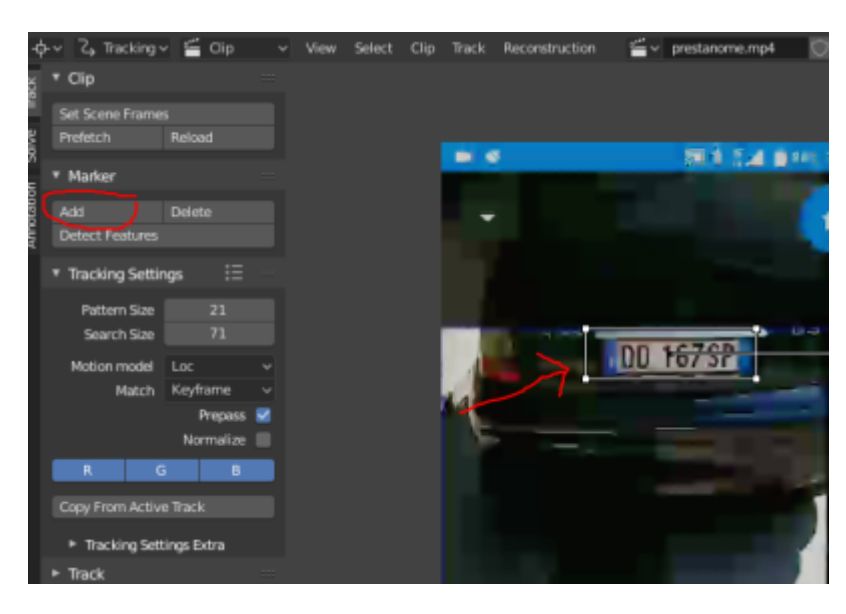

iterate with "Track markers" button (CTRL+T) and grab mark (G) on failed frames

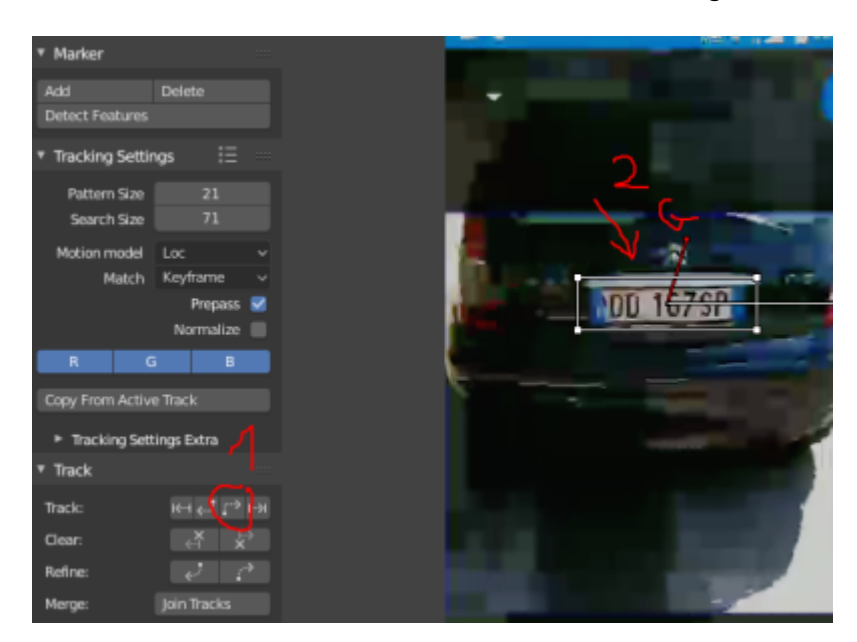

select mask menu

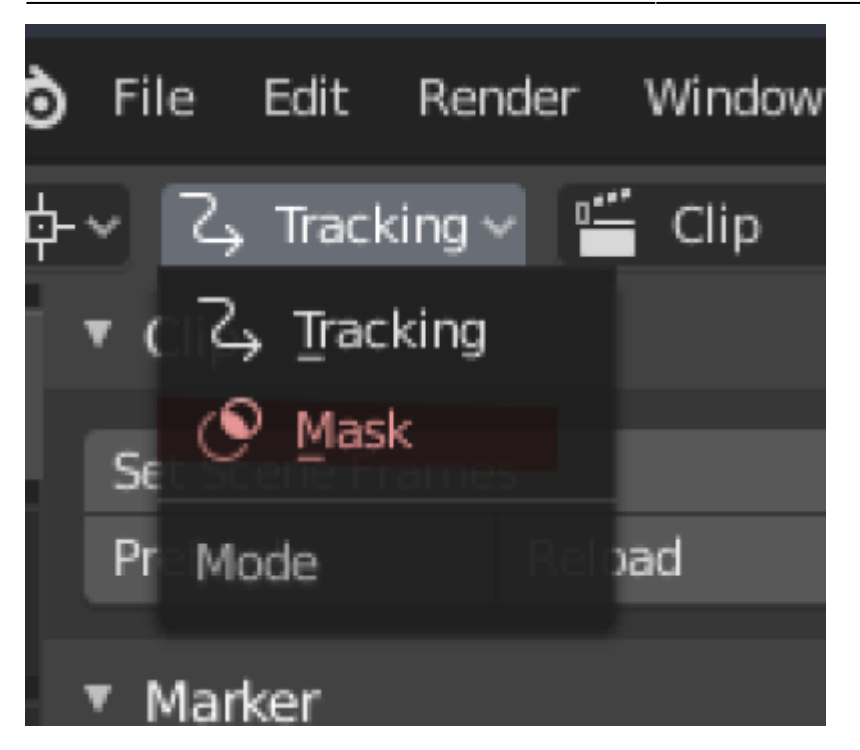

add circle or square mask

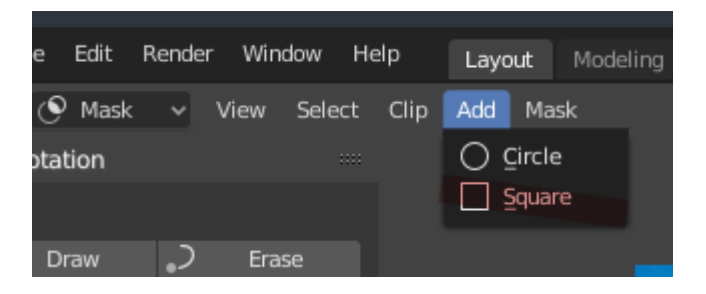

drag on position (G) and parent with mask (CTRL+P)

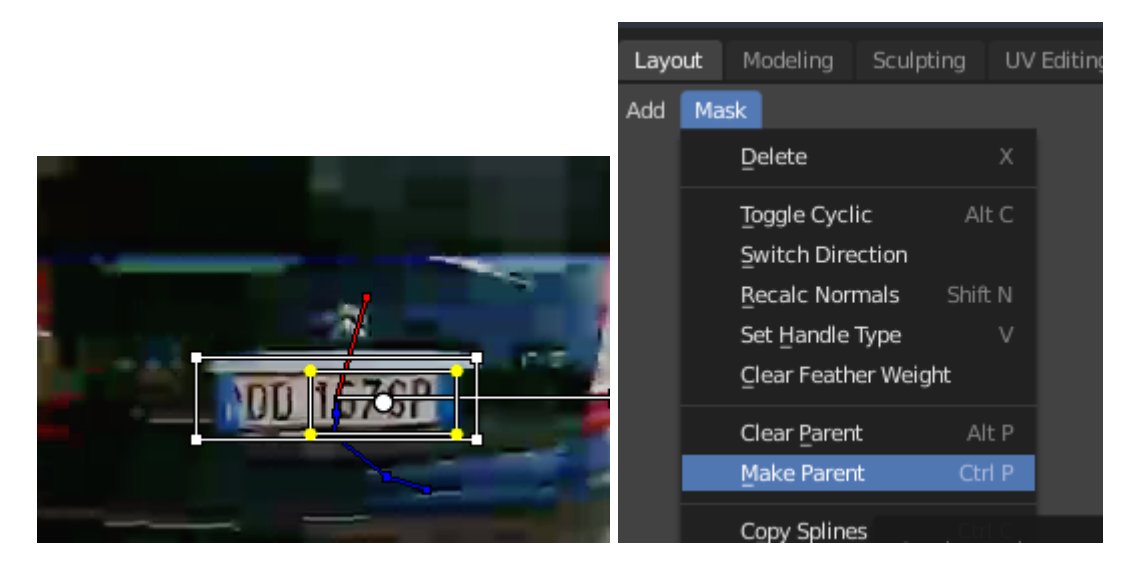

add "Video Editing Workspace" with top "+" button

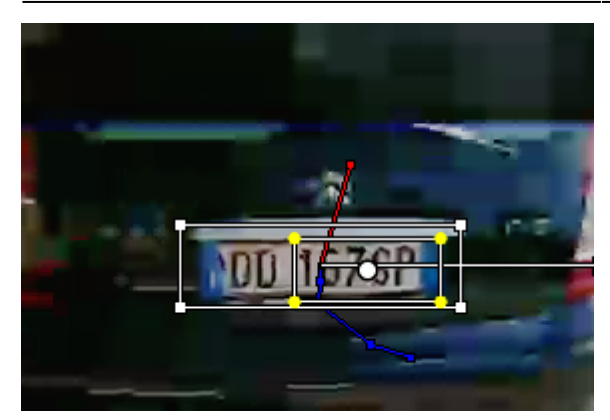

move to first frame and add movie clip

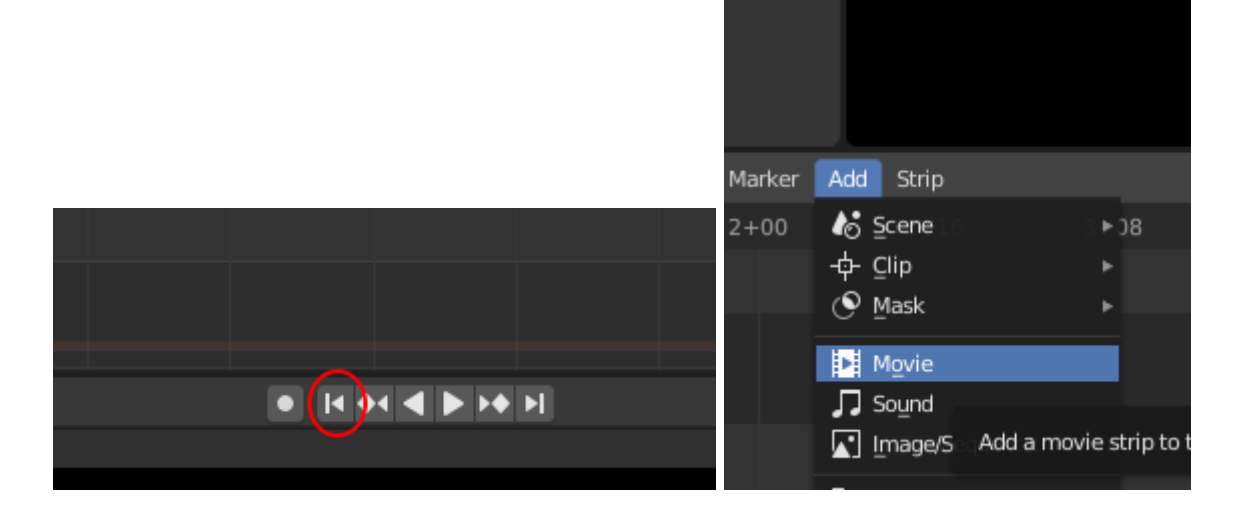

#### add adjustement layer

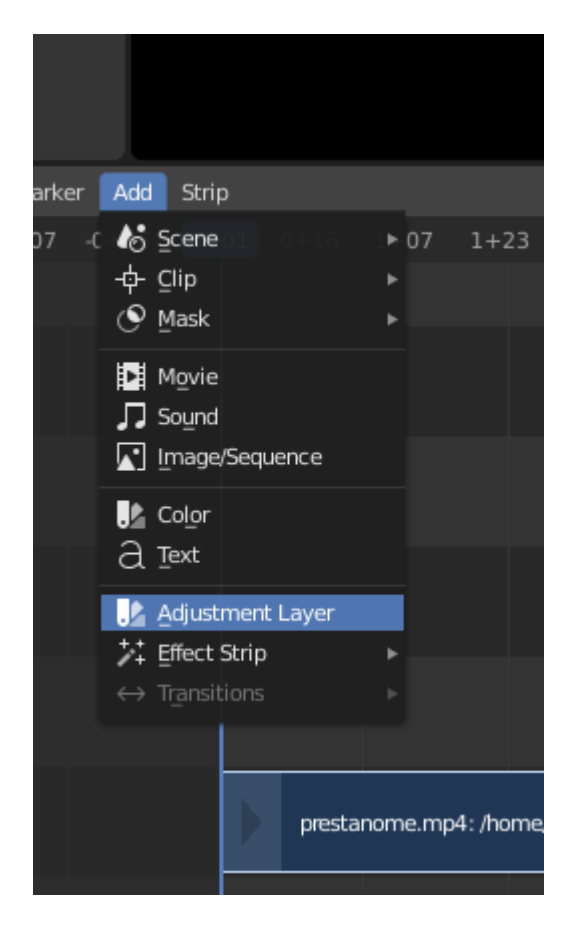

#### add mask in "Add strip modifier" in modifiers tab

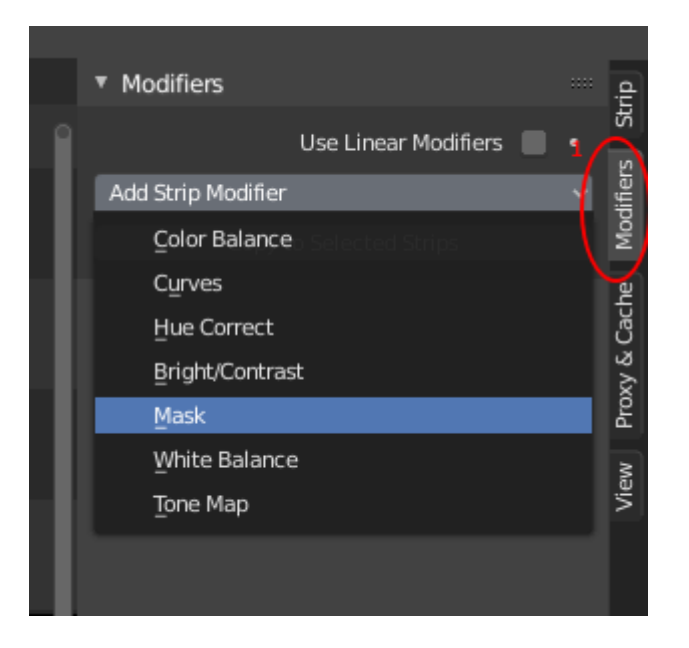

select mask input type ande select Mask in Mask field

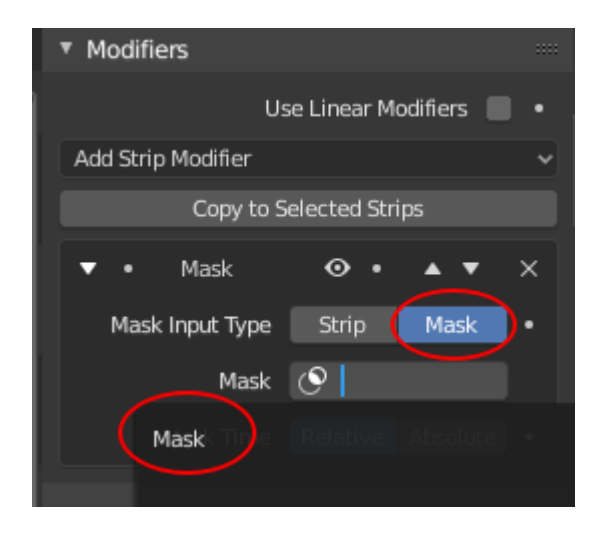

add effect strip  $\rightarrow$  gaussian blur

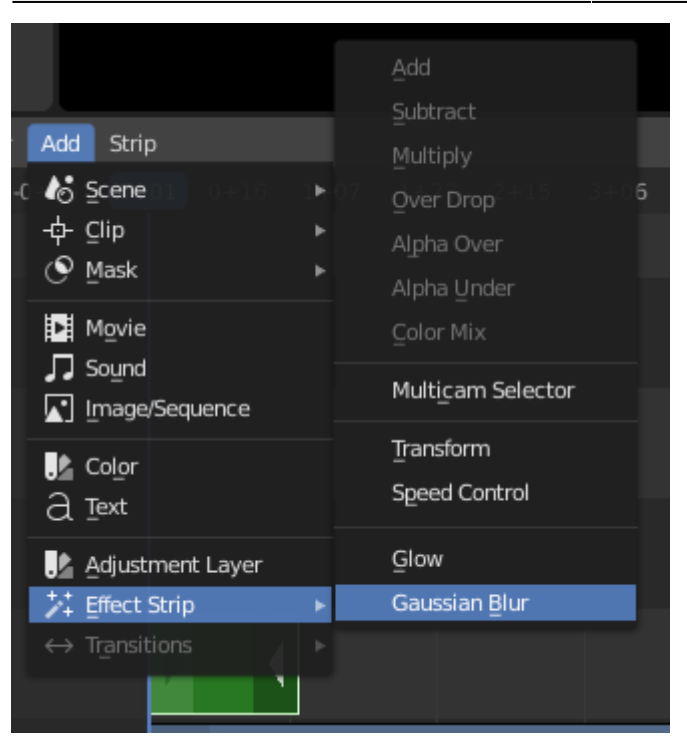

select 20 in effect strip to blur masked area

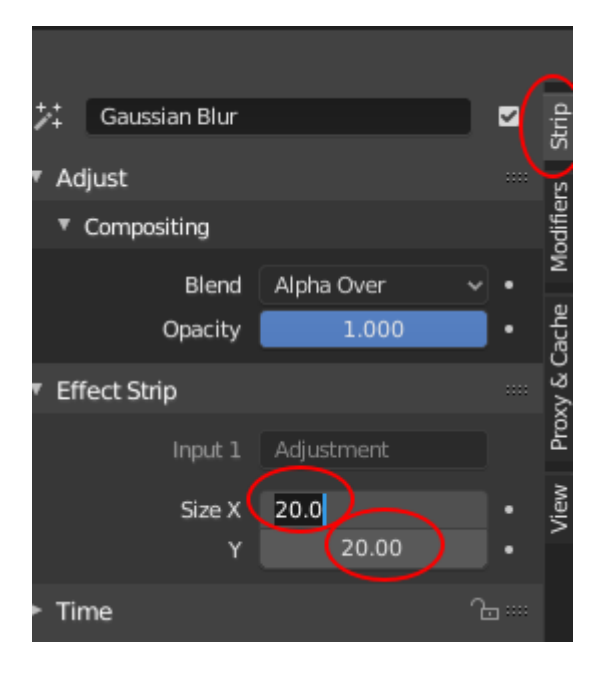

adjust output video params and render with CTRL+F12

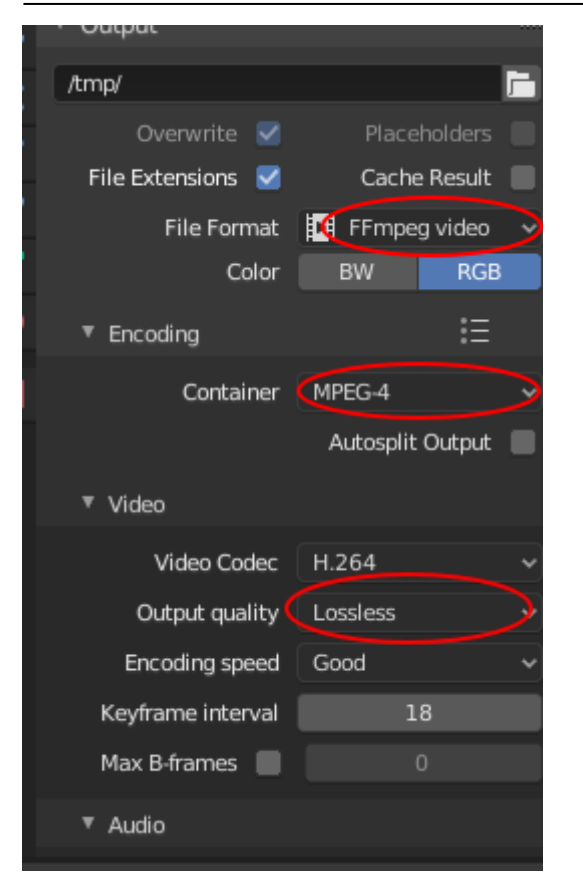

From: https://wiki.csgalileo.org/ - Galileo Labs

Permanent link: https://wiki.csgalileo.org/tips/blender/videoediting

Last update: 2019/09/25 13:29

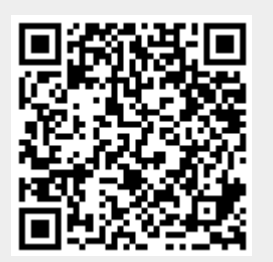